## **Creating Application student**

For adding application student click on

## Admin Master --> Fee Payment --> Add application student

| Admin Master 🔗           |  |  |  |  |  |
|--------------------------|--|--|--|--|--|
| III Fee Payment          |  |  |  |  |  |
| 📝 Fee Payment Details    |  |  |  |  |  |
| See Payment Reconcile    |  |  |  |  |  |
| 📒 Fee Dues Details       |  |  |  |  |  |
| 🧰 Cash Master            |  |  |  |  |  |
| III Deleted Fee Payment  |  |  |  |  |  |
| S Accounts Payment       |  |  |  |  |  |
| 🛸 Fee Payment Register   |  |  |  |  |  |
| 🔭 Staff                  |  |  |  |  |  |
| III Staff Salary Details |  |  |  |  |  |
| 🋶 Salary Payment         |  |  |  |  |  |
| 📔 Salary Report          |  |  |  |  |  |
| le Salary Credit Request |  |  |  |  |  |

Once you click on Fee Payment, You will get an option to add application student.

| ee Payment                               |                 |                             |                    |          |                |   | Student            | Details                             |            |                  | «     |
|------------------------------------------|-----------------|-----------------------------|--------------------|----------|----------------|---|--------------------|-------------------------------------|------------|------------------|-------|
| Regular Fee Applica                      | tion Fee        | - 💌 Student*Select          | - <b>T</b>         |          |                |   | Fath<br>Adn<br>Mot | ier Name<br>nission N<br>vile No* : | e:<br>lo*: |                  |       |
| Search Student by* /                     | AdmissionNumber | •                           | Find Rese          |          |                |   | Previous           | Paymen                              | nt Details |                  | »     |
| Barcode                                  |                 |                             |                    |          |                |   |                    | 2016-1                              | 7 Acade    | mic Fees Details |       |
| Help                                     |                 |                             |                    |          |                |   | Fee Gro            | Total                               | Paid       | Balance View     |       |
|                                          |                 |                             |                    |          |                |   |                    |                                     | No         | data             |       |
| Payment Date (DD/MM/<br>01/08/2016 16:14 |                 | Fee -Selec<br>Group* -Selec | <b>≯ ▼</b>         | Add Cus  | stom Fee Amoun | t |                    |                                     |            |                  |       |
|                                          |                 | Fee Amount                  |                    |          |                |   | Total:             | 0                                   | 0          | 0                |       |
| Fee Amount                               | Quantity        | Amount Total                | Select             | Remove   |                |   |                    | _                                   | Fee        | Details          |       |
| Payment Details                          |                 |                             |                    |          |                |   | Fee                |                                     | Amount     | t Qua            | ntity |
| Total Amount                             | Dis<br>%:       | count in 0                  | Discount<br>Amount | 0        |                |   | Add App            | lication S                          | Student    |                  | »     |
| Amount Paid 0                            | Paj             | yment                       | Payment T          | ype CASH | 4 [            | - |                    |                                     |            |                  | _     |

Once you click on "Add Application Student" you will get option to select class and enter the First Name. Enter the details and click on Add. You will get a successful message displaying "Student Added Successfully".

| Add Applicati          | on Student | «   |
|------------------------|------------|-----|
| Class<br>First<br>Name | I 🔽        | Add |